# eTariff Viewer Guide Training Guide

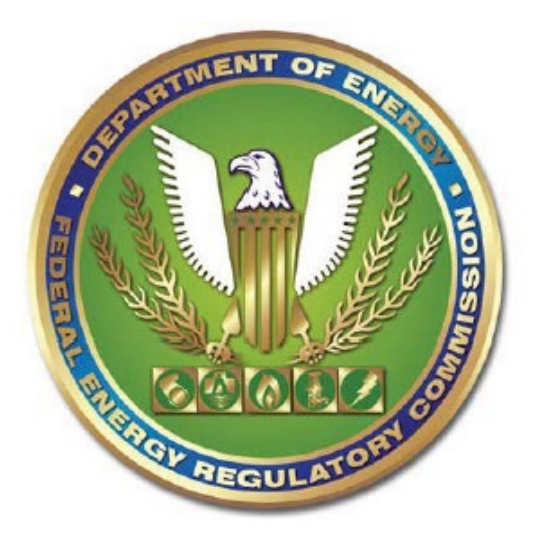

# **Federal Energy Regulatory Commission**

#### TABLE OF CONTENTS

| Overview of Order No. 714                    | 3  |
|----------------------------------------------|----|
| What is a Tariff?                            |    |
| Requirements                                 |    |
| Disclaimer                                   |    |
| eTariff Viewer                               |    |
| Download as Filed                            | 14 |
| Export to RTF                                | 15 |
| Tariff Browser Links                         | 16 |
| View All Activity                            | 19 |
| Tariff Section Search                        | 20 |
| Section Title and Section Text Build Oueries | 22 |
| Retrieving Tariff Records in XML Format      | 25 |
| Field Definitions                            |    |
| XML Schema Version 1                         |    |
| Data Dictionary                              |    |
|                                              |    |

### **Overview of Order No. 714**

Issued on September 19, 2008, Order No. 714, the Federal Energy Regulatory Commission revised its regulations to require that, effective October 1, 2010, all tariffs and tariff revisions and rate change applications for the public utilities, natural gas pipelines, oil pipelines and power administrations be filed electronically according to a set of standards developed in conjunction with the North American Energy Standards Board. This rule is part of the Commission's efforts to comply with the Paperwork Reduction Act, the Government Paperwork Elimination Act (GPEA), and the E-Government Act of 2002 by developing the capability to file electronically with the Commission via the Internet.

ORDER NO. 714 FINAL RULE (Issued September 19, 2008-FERCNet

#### What is a Tariff?

A Tariff is a compilation of Terms and Conditions of Service, rates and schedules, contracts, and a copy of each form of service agreement, of a particular regular entity, as required by the various statutes and Commission Regulation.

#### Requirements

The eTariff Viewer is accessible using Microsoft Edge or Google Chrome or other comparable web browser applications.

#### Disclaimer

The tariff viewer is being provided to help the public review tariff provisions electronically. The rendition of the tariff provisions and the status of these provisions are based on the best efforts of Commission staff, but do not necessarily represent the rates or terms and conditions of service on file at a point in time. Reference should be made to the Commission orders to establish the filed rates or terms and conditions of service.

The eTariff Viewer allows the public access to view the status of Tariffs which have been submitted to FERC.

Follow the steps below to access the eTariff viewer.

- 1. Enter **Error! Hyperlink reference not valid.**in the browser address field. The following page displays.
- 2. Click the FERC Online Icon on the left.

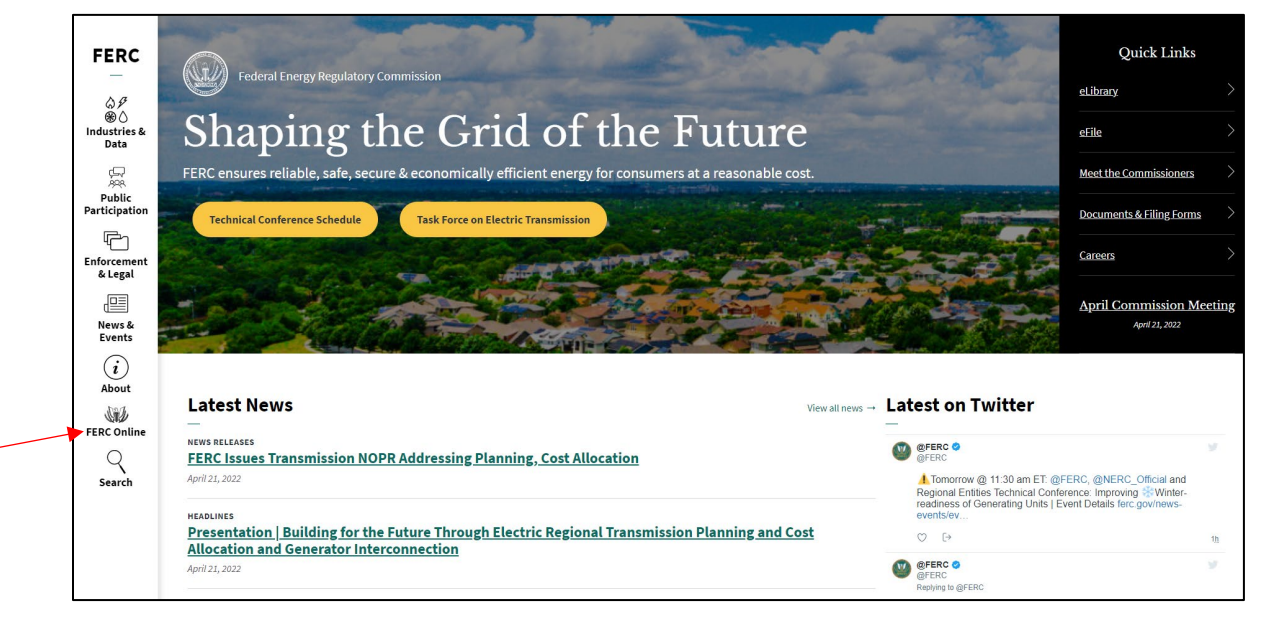

Figure 1 – FERC Web Site

3. Click on the Overview link under the eTariff column.

|                         | FERC Online                       | eLibrary                                                     | eTariff                              |
|-------------------------|-----------------------------------|--------------------------------------------------------------|--------------------------------------|
| FERC                    |                                   |                                                              |                                      |
| _                       | Overview                          | Overview                                                     | Overview                             |
| \$F                     | Filing Fees                       | What is eLibrary?                                            | Sandbox Electronic Test Site         |
| ₩ ()<br>Industries &    | Filing Forms                      | eLibrary Quick User Guide                                    | Commission Orders and Notices        |
| Data                    | Notice Formats                    | Key Features                                                 | Instructive Orders                   |
|                         | How To Guides                     | Tips for Searching                                           | Natural Gas Filings                  |
| 200                     | Company Registration              | Tips for Downloading Documents                               | Pipeline Tariff Filing Preparation   |
| Public<br>Participation | Frequently Asked Questions (FAQs) | Accessibility Tips                                           | Electric and MBR Step-by-Step Filing |
| - F                     | Comment Policy                    | Standards for Descriptions of Documents<br>Submitted to FERC | View Individual Tariffs              |
| Enforcement             |                                   | File Formats Supported By PDF Generation                     |                                      |
| & Legal                 |                                   | Frequently Asked Questions (FAQs)<br>eLibrary                |                                      |
| News &                  |                                   |                                                              |                                      |

Figure 2 – eTariff Overview Menu

4. Click the Public Viewer Link under the quick links section of the screen.

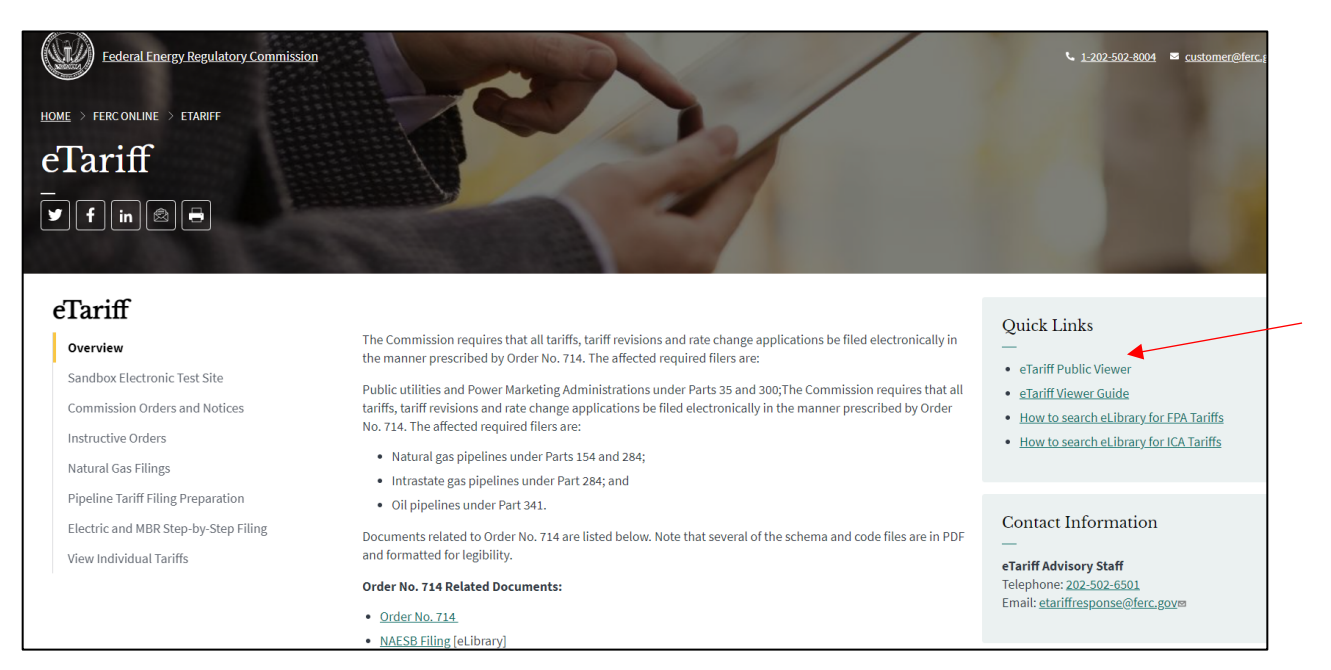

Figure 3 – eTariff Public Viewer Link

5. The Tariff list screen displays.

| _              |                                       |                |              | eTarif       | f                     |
|----------------|---------------------------------------|----------------|--------------|--------------|-----------------------|
| Fec            | leral Energy<br>Regulatory Commission |                | Ver. 1.13.0. | 0            | Help?                 |
| Cancer.        | ,                                     |                |              | Tariff List  | Tariff Section Search |
|                |                                       |                |              |              |                       |
| Tariff List    |                                       |                |              |              |                       |
|                |                                       |                |              |              |                       |
| Tariff Program | Select Program                        | Company Name   |              | Find Tariffs | All Tariffs           |
| Tariff Status  | Select Status                         | ✓ Tariff Title |              |              |                       |
|                |                                       |                |              |              |                       |
|                |                                       |                |              |              |                       |
|                |                                       |                |              |              |                       |
|                |                                       |                |              |              |                       |
|                |                                       |                |              |              |                       |
|                |                                       |                |              |              |                       |
|                |                                       |                |              |              |                       |
|                |                                       |                |              |              |                       |
|                |                                       |                |              |              |                       |
|                |                                       |                |              |              |                       |
|                |                                       |                |              |              |                       |
|                |                                       |                |              |              |                       |

Figure 4 – eTariff Viewer Screen

6. To find a specific Tariff or set of Tariffs, use the drop-down box to narrow the choices. The Table below lists the available options for each drop down menu.

| Tariff<br>Program | • | Electric MBR                                              |
|-------------------|---|-----------------------------------------------------------|
| riogram           | - | Electric TCS and MBR                                      |
|                   | • | NGA Gas                                                   |
|                   | • | NGPA Gas                                                  |
|                   | • | Oil                                                       |
|                   | • | Power Administration                                      |
|                   | • | Select Program – if not changed,<br>equal to ALL Programs |

| Tariff Status   | •                                               | Cancelled - Tariff no longer effective                                                                                         |
|-----------------|-------------------------------------------------|----------------------------------------------------------------------------------------------------|
|                 | •                                               | Effective- An active Tariff                                                                                                    |
|                 | •                                               | <b>Pending</b> - A Tariff filed with FERC for the first time, but no action has been taken                                     |
|                 | •                                               | <ul> <li> Select Status – if not changed,<br/>equal to Effective and Pending</li> </ul>                                        |
| Company<br>Name | Name or p<br>this field.                        | artial name of company can be entered in                                                                                       |
|                 | NOTE: Co<br>system an<br>versions of<br>screen. | mpany name changes are kept in the<br>d when entering a name on this screen all<br>f that name will display on the Tariff list |
| Tariff Title    | Name or p                                       | artial Title of Tariff                                                                                                    |

7. Select the appropriate parameters and click the **Find Tariffs** button or press Enter on the keyboard.

| Help?                 |
|-----------------------|
| Tariff Section Search |
|                       |
|                       |
|                       |
| All Tariffs           |
|                       |
|                       |
|                       |
|                       |
|                       |
|                       |
|                       |
|                       |
|                       |
|                       |
|                       |
|                       |
|                       |

Figure 5 - Enter Data

- 8. The results will display.
- 9. Click on any column header to sort from that column.

| Tariff List                          |                                 |                                                            |                      |                |            |          |
|--------------------------------------|---------------------------------|------------------------------------------------------------|----------------------|----------------|------------|----------|
| Tariff Program Select Program        | m Select Program 🗸 Company Name |                                                            |                      |                |            |          |
| Tariff Status Select Status          | ✓ Tariff Title                  |                                                            |                      |                |            | ,        |
|                                      |                                 |                                                            |                      | 1224           | 5679       | 0.10     |
|                                      |                                 |                                                            | -                    | 1222           | 2010       | <u> </u> |
| Company Name                         |                                 | <u>Tariff Title</u>                                        | Program              | Status         | XML        | Export   |
| Zydeco Pipeline Company LLC          |                                 | Zydeco Pipeline Tariff                                     | Oil                  | Effective      | XML        | RTF      |
| Yuma Cogeneration Associates         |                                 | Yuma Market Based Rate Tariff                              | Electric MBR         | Effective      | XML        | RTF      |
| Yuba City Cogeneration Partners, LP  |                                 | Yuba City Cogeneration Partners, LP Market-Based Rate T    | Electric MBR         | Effective      | <u>XML</u> | RTF      |
| Young Gas Storage Company, Ltd.      |                                 | Young Tariffs                                              | NGA Gas              | Effective      | <u>XML</u> | RTF      |
| York Generation Company LLC          |                                 | York Generation Company LLC MBR and Reactive Power<br>Tari | Electric MBR         | Cancelled      | <u>XML</u> | RTF      |
| Yellowstone Pipe Line Company        |                                 | Yellowstone Pipe Line Company Tariffs                      | Oil                  | Effective      | <u>XML</u> | RTF      |
| Yankee Atomic Electric Company       |                                 | Yankee Atomic Electric Company Rate Schedule               | Electric TCS and MBR | Effective      | <u>XML</u> | RTF      |
| Yamhill Solar, LLC                   |                                 | Yamhill Solar, LLC, FERC Electric Tariff, Original Volu    | Electric MBR         | Effective      | <u>XML</u> | RTF      |
| Yahoo Creek Wind Park, LLC           |                                 | Yahoo Creek Wind Park, LLC FERC Electric Tariff, Origin    | Electric MBR         | Cancelled      | <u>XML</u> | RTF      |
| XTO Energy, Inc.                     |                                 | XTO Energy, Inc. Tariffs                                   | Oil                  | Cancelled      | <u>XML</u> | RTF      |
| XOOM Energy, LLC                     |                                 | Xoom Energy, LLC Rate Schedule FERC No. 1                  | Electric MBR         | Effective      | <u>XML</u> | RTE      |
| XO Energy NY, LP                     |                                 | XO Energy NY, LP, FERC Electric Tariff MBR No. 1           | Electric MBR         | Effective      | <u>XML</u> | RTF      |
| XO Energy MW, LP                     |                                 | XO Energy MW, LP FERC Electric MBR Tariff No. 1            | Electric MBR         | Effective      | <u>XML</u> | RTF      |
| XO Energy MA, LP                     |                                 | XO Energy MA, LP FERC Electric MBR Tariff No. 1            | Electric MBR         | Effective      | <u>XML</u> | RTE      |
| WTG Hugoton, LP                      |                                 | WTG Hugoton, LP FERC Gas Tariff First Revised Volume No    | NGA Gas              | Effective      | <u>XML</u> | RTF      |
| Wisconsin River Power Company        |                                 | WRP Tariff Database                                        | Electric TCS and MBR | Effective      | <u>XML</u> | RTF      |
| Wisconsin Public Service Corporation |                                 | WPSC Tariff Database                                       | Electric TCS and MBR | Effective      | <u>XML</u> | RTE      |
| Rausch Creek Generation, LLC         |                                 | WPS Westwood Generation Tariff Database                    | Electric MBR         | Cancelled      | <u>XML</u> | RTE      |
| Syracuse, L.L.C.                     |                                 | WPS Syracuse Generation Tariff Database                    | Electric MBR         | Cancelled      | <u>XML</u> | RTE      |
| WPS Power Development, LLC           |                                 | WPS Power Development Tariff Database                      | Electric MBR         | Effective      | <u>XML</u> | RTF      |
|                                      |                                 |                                                            |                      | 1 <u>2 3 4</u> | 5678       | 9 10     |

Figure 6 - Tariff List Sort

10. Click the **All Tariffs** Button to view all tariffs with no filters and to refresh.

| 1 2 3 4 5 6 7 8 9 10                    |                                                        |                      |           |      |            |  |  |  |  |
|-----------------------------------------|--------------------------------------------------------|----------------------|-----------|------|------------|--|--|--|--|
| Company Name                            | Tariff Title                                           | Program              | Status    | XML  | Export     |  |  |  |  |
| Pine Prairie Energy Center, LLC         | Pine Prairie Energy Center, LLC, FERC Gas Tariff, Firs | NGA Gas              | Effective | XML  | <u>RTF</u> |  |  |  |  |
| 2014 ESA Project Company, LLC           | 2014 ESA Project Company, LLC                          | Electric MBR         | Effective | XML  | RTE        |  |  |  |  |
| 2015 ESA Project Company, LLC           | 2015 ESA Project Company, LLC                          | Electric MBR         | Effective | XML  | RTF        |  |  |  |  |
| BBT Mississippi, LLC                    | 311 Amended Statement of Operating Conditions          | NGPA Gas             | Cancelled | XML  | <u>RTF</u> |  |  |  |  |
| Southcross Mustang Transmission Ltd.    | 311 Amended Statement of Operating Conditions          | NGPA Gas             | Effective | XML  | <u>RTF</u> |  |  |  |  |
| Acacia Natural Gas, L.L.C.              | 311 Statement of Operating Conditions                  | NGPA Gas             | Effective | XML  | <u>RTF</u> |  |  |  |  |
| EnLink LIG, LLC                         | 311 Statement of Operating Conditions                  | NGPA Gas             | Effective | XML  | <u>RTF</u> |  |  |  |  |
| EnLink North Texas Pipeline, LP         | 311 Statement of Operating Conditions                  | NGPA Gas             | Cancelled | XML  | RTF        |  |  |  |  |
| Southcross Gulf Coast Transmission Ltd. | 311 Statement of Operating Conditions                  | NGPA Gas             | Effective | XML  | <u>RTF</u> |  |  |  |  |
| 3C Solar LLC                            | 3C Solar LLC MBR Tariff                                | Electric MBR         | Effective | XML  | RTF        |  |  |  |  |
| 3Degrees Group, Inc.                    | 3Degrees Group, Inc. FERC Electric Tariff              | Electric MBR         | Effective | XML  | <u>RTF</u> |  |  |  |  |
| Caddo Pipeline LLC                      | aa Caddo Pipeline LLC                                  | Oil                  | Effective | XML  | RTE        |  |  |  |  |
| Diamond Pipeline LLC                    | AA Diamond Pipeline LLC                                | Oil                  | Effective | XML  | <u>RTF</u> |  |  |  |  |
| Midway Pipeline LLC                     | aa Midway Pipeline LLC                                 | Oil                  | Effective | XML  | RTE        |  |  |  |  |
| Plains Southcap Inc.                    | aa Plains Southcap Inc.                                | Oil                  | Cancelled | XML  | RTF        |  |  |  |  |
| STACK Pipeline LLC                      | aa STACK Pipeline LLC                                  | Oil                  | Effective | XML  | <u>RTF</u> |  |  |  |  |
| Access Energy Solutions, LLC            | Access Energy Solutions, LLC                           | Electric MBR         | Cancelled | XML  | RTF        |  |  |  |  |
| Adelphia Gateway, LLC                   | Adelphia Tariff Database 1                             | NGA Gas              | Effective | XML  | RTF        |  |  |  |  |
| AEP Retail Energy Partners LLC          | AEP Retail Energy Partners MBR Baseline                | Electric MBR         | Effective | XML  | RTF        |  |  |  |  |
| AEP Oklahoma Transmission Company, Inc. | AEPOTC Rate Schedules and Service Agreements Baseline  | Electric TCS and MBR | Effective | XML  | RTF        |  |  |  |  |
|                                         |                                                        |                      | 1234      | 5678 | 9 10       |  |  |  |  |

Figure 7 – All Tariff List

# **Tariff Section Details**

To view complete details of the section including metadata of the section follow the steps below.

| Tariff List                     |                               |                                                    |                    |                                           |              |                |             |             |
|---------------------------------|-------------------------------|----------------------------------------------------|--------------------|-------------------------------------------|--------------|----------------|-------------|-------------|
| Tariff Program<br>Tariff Status | Electric MBR<br>Select Status | <ul> <li>✓ Compan</li> <li>✓ Tariff Tit</li> </ul> | y Name<br>le       |                                           | Find Tariffs | All Tari       | ffs         |             |
|                                 |                               |                                                    |                    |                                           |              | 1 <u>2 3 4</u> | <u>5678</u> | <u>9 10</u> |
| Company Name                    |                               |                                                    | Tariff             | Title                                     | Program      | Status         | XML         | Export      |
| 0HAM WHAM8 SO                   | LAR, LLC                      |                                                    | FERG               | C Electric Tariffs                        | Electric MBR | Effective      | <u>XML</u>  | RTE         |
| 2014 ESA Project C              | Company, LLC                  |                                                    | 2014               | ESA Project Company, LLC                  | Electric MBR | Effective      | <u>XML</u>  | RTF         |
| 2015 ESA Project C              | Company, LLC                  |                                                    | <u>2015</u>        | ESA Project Company, LLC                  | Electric MBR | Effective      | <u>XML</u>  | RTF         |
| 2016 ESA Project C              | Company, LLC                  |                                                    | Mark               | et-Based Rate Tariff                      | Electric MBR | Effective      | <u>XML</u>  | RTE         |
| 2018 ESA Project C              | Copmany, LLC                  |                                                    | <u>Tariff</u>      | s, Rate Schedules, and Service Agreements | Electric MBR | Effective      | <u>XML</u>  | RTF         |
| 276FED WHAM8 S                  | OLAR, LLC                     |                                                    | FERG               | C Electric Tariffs                        | Electric MBR | Effective      | <u>XML</u>  | RTF         |
| 299F2M WHAM8 SOLAR, LLC         |                               | FERG                                               | C Electric Tariffs | Electric MBR                              | Effective    | <u>XML</u>     | RTE         |             |
| 3 Phases Renewables Inc.        |                               | Mark                                               | et Based Rates     | Electric MBR                              | Effective    | <u>XML</u>     | <u>RTF</u>  |             |
| 325MK 8ME LLC                   |                               |                                                    | FERG               | C Electric Tariff                         | Electric MBR | Effective      | <u>XML</u>  | RTF         |
| 360Recycling                    |                               |                                                    | FERG               | C Electric MBR Tariff                     | Electric MBR | Effective      | <u>XML</u>  | RTF         |
| 3C Solar LLC                    |                               |                                                    | <u>3C S</u>        | olar LLC MBR Tariff                       | Electric MBR | Effective      | <u>XML</u>  | <u>RTF</u>  |
| 3Degrees Group, In              | IC.                           |                                                    | <u>3Deg</u>        | rees Group, Inc. FERC Electric Tariff     | Electric MBR | Effective      | <u>XML</u>  | RTF         |
| 3PR Trading, Inc.               |                               |                                                    | Mark               | et Based Rates                            | Electric MBR | Effective      | <u>XML</u>  | RTF         |
| 41MB 8me, LLC                   |                               |                                                    | FERO               | C Electric Tariff                         | Electric MBR | Effective      | <u>XML</u>  | RTE         |
| 527 Energy                      |                               |                                                    | FERG               | C Electric MBR Tariff                     | Electric MBR | Effective      | <u>XML</u>  | RTE         |
| 54KR 8ME LLC                    |                               |                                                    | Mark               | et Based Rates                            | Electric MBR | Effective      | <u>XML</u>  | RTF         |
| 62SK 8ME LLC                    |                               |                                                    | Mark               | et Based Rates                            | Electric MBR | Effective      | <u>XML</u>  | RTE         |
| 63SU 8ME LLC                    |                               |                                                    | Mark               | et Based Rates                            | Electric MBR | Effective      | <u>XML</u>  | RTE         |
| 64KT 8me LLC                    |                               |                                                    | Mark               | et Based Rate Tariff                      | Electric MBR | Effective      | <u>XML</u>  | RTF         |
| 64NB 8me LLC                    |                               |                                                    | Mark               | et-Based Rate Tariff                      | Electric MBR | Effective      | <u>XML</u>  | RTF         |
|                                 |                               |                                                    |                    |                                           |              | 1 <u>2 3 4</u> | <u>5678</u> | 9 10        |

1. Click a Tariff link from the list.

Figure 8 – Tariff List Screen

2. The selected company's tariff displays. The Company Name is followed by the Tariff Title.

| Federal Energy                                                                                                    |          |                |            | l.        | /er. 1.14.0.0 | eTariff      |                | Help?              |
|----------------------------------------------------------------------------------------------------|----------|----------------|------------|-----------|---------------|--------------|----------------|--------------------|
|                                                                                                    |          |                |            |           | Tar           | iff List     | Tariff Section | on Search          |
| Tariff Browser                                                                                                    |          |                |            |           |               |              |                |                    |
| 2016 ESA Project Company, LLC - Market-Based R:<br>Current View is All Sections as of Today)<br>List <u>only</u> effective sections as of: Search | ate Tari | iff            |            |           |               |              | All Activity   | View/Export Tariff |
| Reset to All Sections Locate Selected                                                                                                    |          |                |            |           |               |              |                |                    |
| Tariff Volume No. 1, Market-Based Rate Tariff (0.0.1)                                                                                             | Export   | Effective Date | Superseded | Status    | Change Type   | Docket#      |                | Version            |
|                                                                                                    |          | 11/01/2016     |            | OBE       | New           | ER17-252-000 |                | 0.0.0              |
|                                                                                                    |          | 11/01/2016     |            | Effective | Change        | ER17-252-001 |                | 0.0.1              |

Figure 9 – Tariff Results

**NOTE**: If there were changes made to a company name, the default screen is the latest company name. If you select a specific effective date the system will display the name reflected on the selected date.

- 3. The default view is all tariffs including effective, pending, and cancelled.
- 4. Refine your search if appliable to select only effective tariffs from a specific date.

| Effective Date as of: | 12/11 | /201  | 2    |       |        |     |    |
|-----------------------|-------|-------|------|-------|--------|-----|----|
|                       | 4     | De    | ecem | ıber, | 201    | 2   | ۴  |
|                       | Su    | Мо    | Tu   | We    | Th     | Fr  | Sa |
|                       | 25    | 26    | 27   | 28    | 29     | 30  | 1  |
| AWG Baseline SO       | 2     | 3     | 4    | 5     | 6      | 7   | 8  |
|                       | 9     | 10    | 11   | 12    | 13     | 14  | 15 |
|                       | 16    | 17    | 18   | 19    | 20     | 21  | 22 |
|                       | 23    | 24    | 25   | 26    | 27     | 28  | 29 |
|                       | 30    | 31    | 1    | 2     | 3      | 4   | 5  |
|                       | T     | oday: | Dec  | embe  | er 11, | 201 | 2  |

Figure 10 – Calendar Drop Down

5. Select one of the buttons as described below.

| Tariff Browser                                                                                             |
|----------------------------------------------------------------------------------------------------|
| Southcross Gulf Coast Transmission Ltd 311 Statement of Oper<br>(Current View is All Sections as of Today) |
| List only effective sections as of: Search                                                                 |
| Reset to All Sections Locate Selected                                                                      |

**Figure 11 – Select Options** 

- **Locate Selected**-Displays the previously selected record.
- **Reset to All Sections-**Lists all Tariff Records with all statuses.
- **Search** Click to locate the tariffs associated with the date indicated in the date field.
- 6. The right side of the screen reflects the history of the selected section from the left side of the screen.
- 7. Click on the specific tariff record's Status link to view the section.

|                                                                 |        |                |            |           |               | eTariff     |               |                    |
|-----------------------------------------------------------------|--------|----------------|------------|-----------|---------------|-------------|---------------|--------------------|
| Regulatory Commission                                           |        |                |            |           | /er. 1.14.0.0 |             |               | Help?              |
| Regulatory commission                                           |        |                |            | I         | Tar           | iff List    | Tariff Sectio | n Search           |
|                                                                 |        |                |            |           |               |             |               |                    |
| Tariff Browser                                                  |        |                |            |           |               |             |               |                    |
| Southcross Gulf Coast Transmission Ltd 311 Stat                 | tement | of Operatin    | g Conditio | ons       |               |             |               |                    |
| List only effective sections as of: 5/18/2022 Search            |        |                |            |           |               |             | All Activity  | View/Export Tariff |
| Reset to All Sections Locate Selected                           |        |                |            |           |               |             |               |                    |
| 311 SOC Southcross Gulf Coast Transmission Ltd. 311 SOC (1.0.0) | Export | Effective Date | Superseded | Status    | Change Type   | Docket#     |               | Version            |
|                                                                 |        | 11/09/2010     |            | Rejected  | New           | PR11-71-000 |               | 0.0.0              |
|                                                                 |        | 11/09/2010     |            | Effective | Change        | PR11-71-001 |               | 1.0.0              |

Figure 12 - Sections and History

# 8. The Tariff Section Details Screen displays.

| Section Details=>Supersed                                                                                                    | led                                                                                                    |                                                                                                |                                                                                                    | Close |
|----------------------------------------------------------------------------------------------------|----------------------------------------------------------------------------------------------------|------------------------------------------------------------------------------------------------|----------------------------------------------------------------------------------------------------|-------|
| Tariff Section Details<br>Tariff Title:<br>Filing Category:<br>FERC Docket:<br>FERC Order:<br>Effective Date:<br>Section Title:<br>Associated Filing Number:<br>Section Narrative: | BBT AlaTenn, LLC/FERC Gas Tariff, Sixth<br>Normal<br>RP15-00050-000<br>149-61123<br>11/15/2014<br>1-Title Page (1.0.0) | Revised Volume No. 1<br>Filing Date:<br>FERC Action:<br>Order Date:<br>Status:<br>Option Code: | Download as Filed Export to RTF [<br>10/15/2014<br>Accept<br>11/14/2014<br>Superseded<br>A                                                                                                    | Close |
| Home                                                                                                    |                                                                                                    |                                                                                                |                                                                                                    | ^     |
| Print Document                                                                                                    | 🖘 🔗 Courier New 💟 10                                                                                                   | В І І ч № ч                                                                                    | Image: Image: |       |
| L 1 · · · · · · · · · ·                                                                                                    | 1                                                                                                    | 3                                                                                              | 5                                                                                                    |       |
|                                                                                                    |                                                                                                    |                                                                                                |                                                                                                    |       |
|                                                                                                    |                                                                                                    | FERC GAS TARIFF                                                                                |                                                                                                    |       |
|                                                                                                    |                                                                                                    |                                                                                                |                                                                                                    |       |
|                                                                                                    | SIXTH                                                                                                    | REVISED VOLUME NO. 1                                                                           |                                                                                                    | Ť     |

Figure 13 – Tariff Section Details Screen

### **Download as Filed**

1. Click the **Download as Filed** button to download the record as filed to your computer, including footnotes.

| Section Details=>Superse                                                                                                    | ded                                                                                                    |                                                                                              | X                                                                                          | Close |
|----------------------------------------------------------------------------------------------------|----------------------------------------------------------------------------------------------------|----------------------------------------------------------------------------------------------|--------------------------------------------------------------------------------------------|-------|
|                                                                                                    |                                                                                                    |                                                                                              | <b>V</b>                                                                                   |       |
| Tariff Section Details<br>Tariff Title:<br>Filing Category:<br>FERC Docket:<br>FERC Order:<br>Effective Date:<br>Section Title:<br>Associated Filing Number:<br>Section Narrative: | BBT AlaTenn, LLC/FERC Gas Tariff, Sixth Re<br>Normal<br>RP15-00050-000<br>149-61123<br>11/15/2014<br>1-Title Page (1.0.0) | vised Volume No. 1<br>Filing Date:<br>FERC Action:<br>Order Date:<br>Status:<br>Option Code: | Download as Filed Export to RTF C<br>10/15/2014<br>Accept<br>11/14/2014<br>Superseded<br>A | Close |
| Home                                                                                                    |                                                                                                    |                                                                                              |                                                                                            | ^     |
| Print Document 36                                                                                                    | <ul> <li>Courier New</li> <li>10</li> </ul>                                                                               | ✓ B I □ • □ •                                                                                | I VII Screen                                                                               |       |
| L 1 · · ·   · · · Z                                                                                                    |                                                                                                    | . 3                                                                                          | 5 6                                                                                        | *     |
|                                                                                                    |                                                                                                    |                                                                                              |                                                                                            |       |
|                                                                                                    | FEI                                                                                                    | RC GAS TARIFF                                                                                |                                                                                            |       |
|                                                                                                    | SIXTH RE                                                                                                    | VISED VOLUME NO. 1                                                                           |                                                                                            | *     |

Figure 14 -Download as Filed

2. Click the open file button to view the file, save or print the document.

| Downloads                   | ◘ < … ☆             |
|-----------------------------|---------------------|
| 311 SOC, SOUTHCROSS GULF CC | DAST TRANSMISSION L |
| Document1.docx<br>Open file |                     |
| See more                    |                     |

Figure 15 – Open File

### **Export to RTF**

1. Click the Export to RTF button to export the file with the header information.

**Note:** This version of the tariff on a few occasions does not include footnotes.

| Tariff Section Details       Download as Filed       Export to RTF         Tariff Title:       Southcross Gulf Coast Transmission Ltd./311 Statement of Operating Conditions       Export to RTF         Filing Category:       Compliance       Filing Date:       03/29/2011         FERC Docket:       PR11-00071-001       FERC Action:       Accept         FERC Order:       Delegated Letter Order       Order Date:       04/27/2011         Effective Date:       11/09/2010       Status:       Effective | ⊠ Clos |
|----------------------------------------------------------------------------------------------------|--------|
| Tariff Title:     Southcross Gulf Coast Transmission Ltd./311 Statement of Operating Conditions       Filing Category:     Compliance     Filing Date:     03/29/2011       FERC Docket:     PR11-00071-001     FERC Action:     Accept       FERC Order:     Delegated Letter Order     Order Date:     04/27/2011       Effective Date:     11/09/2010     Status:     Effective                                                                                                    | Close  |
| Filing Category:ComplianceFiling Date:03/29/2011FERC Docket:PR11-00071-001FERC Action:AcceptFERC Order:Delegated Letter OrderOrder Date:04/27/2011Effective Date:11/09/2010Status:Effective                                                                                                    |        |
| FERC Docket:         PR11-00071-001         FERC Action:         Accept           FERC Order:         Delegated Letter Order         Order Date:         04/27/2011           Effective Date:         11/09/2010         Status:         Effective                                                                                                    |        |
| FERC Order:     Delegated Letter Order     Order Date:     04/27/2011       Effective Date:     11/09/2010     Status:     Effective                                                                                                    |        |
| Effective Date: 11/09/2010 Status: Effective                                                                                                    |        |
|                                                                                                    |        |
| Section Title: 311 SOC, Southcross Gulf Coast Transmission Ltd. 311 SOC (1.0.0)                                                                                                    |        |
| Associated Filing Number: 1 Option Code: A                                                                                                    |        |
| Section Narrative: Southcross Gulf Coast Transmission Ltd. 311 Statement of Operating Conditions                                                                                                    |        |

Figure 16 – Export to RTF

2. Click the Open file button to view the file, save or print the document.

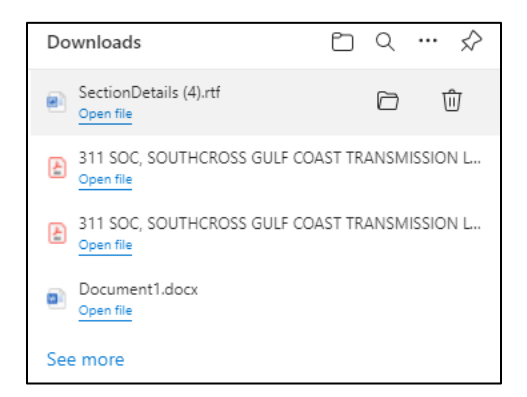

Figure 17 – Open File

#### **Tariff Browser Links**

The link at the top of the screen will allow you to view and export specific sections.

1. Click the View/Export Tariff link, circled in Figure 16 to view the sections or options of the tariff that you wish to view or select for printing.

| Federal Energy                                                                                                    | eTariff |                |            |           |               |              |                |                    |
|----------------------------------------------------------------------------------------------------|---------|----------------|------------|-----------|---------------|--------------|----------------|--------------------|
| Regulatory Commission                                                                                                    |         |                |            |           | /er. 1.14.0.0 |              |                | Help?              |
| Regulatory commission                                                                                                    |         |                |            |           | Tar           | iff List 1   | Tariff Section | n Search           |
| Tariff Browser<br>2016 ESA Project Company, LLC - Market-Based R<br>Current View is All Sections as of Today)<br>List only effective sections as of: Search<br>Reset to All Sections Locate Selected | ate Tar | iff            |            |           |               |              | All Activity   | View/Export Tariff |
| Tariff Volume No. 1. Market-Based Rate Tariff (0.0.1)                                                                                                    | Export  | Effective Date | Superseded | Status    | Change Type   | Docket#      |                | Version            |
|                                                                                                    |         | 11/01/2016     |            | OBE       | New           | ER17-252-000 |                | 0.0.0              |
|                                                                                                    |         | 11/01/2016     |            | Effective | Change        | ER17-252-001 |                | 0.0.1              |

Figure 18 – View/Export Tariff link

- 2. Select the section on the right and any applicable options on the left.
- 3. Change the date for a different effective date of section if applicable.
- 4. Click the Update Button to refresh the new date.

5. Select either View/Export only sections **or** View/Export entire tariff.

| View/Export                                                                   |          |                                           | Close |
|-------------------------------------------------------------------------------|----------|-------------------------------------------|-------|
| Tariff View/Export                                                            | Cho      | oose Date before selecting tariff records |       |
| BBT AlaTenn, LLC/FERC Gas Tariff, Sixth Revise<br>Effective as of: 04/29/2022 | d Volume | No. 1<br>ate Date List All Sections       |       |
| View/Export only selected sections                                            | Select   | Section Title                             |       |
| View/Export entire tariff                                                     |          | 1-Title Page, , 2.0.0                     |       |
| View/Export Options                                                           |          | 2-Table of Contents, , 1.0.0              | 1     |
| Page Break between Sections                                                   |          | 3-Preliminary Statement, , 1.0.0          | 1     |
| Section Data Options Program Company Name                                     |          | 4-System Map, , 2.0.0                     | 1     |
| Tariff title                                                                  |          | Summary of Rates and Charges, 5 , 3.0.0   | 1     |
| Status Docket#                                                                |          | 6-Rate Schedule S, , 1.0.0                | 1     |
| FERC Order FERC Order Date                                                    |          | Rate Schedule FT, 7 , 4.0.0               | 1     |
| View/Export to RTF Close                                                      |          | 8-Rate Schedule FT-SG, , 3.0.0            | 1     |
|                                                                               |          | Rate Schedule IT, 9 , 3.0.0               |       |
|                                                                               |          | 10-Rate Schedule LMS, , 2.0.0             | ].    |
|                                                                               | -        |                                           | •     |

**Figure 19 – Export Screen showing View Options** 

- 6. Select at least one section from the list on the right.
- 7. Click the View/Export to RTF button to download the file.

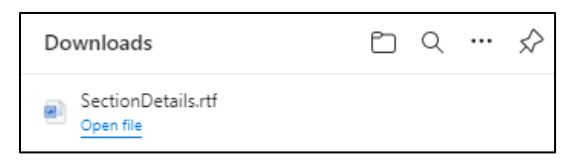

Figure 20 – Open File

8. Click the open file link to view the document.

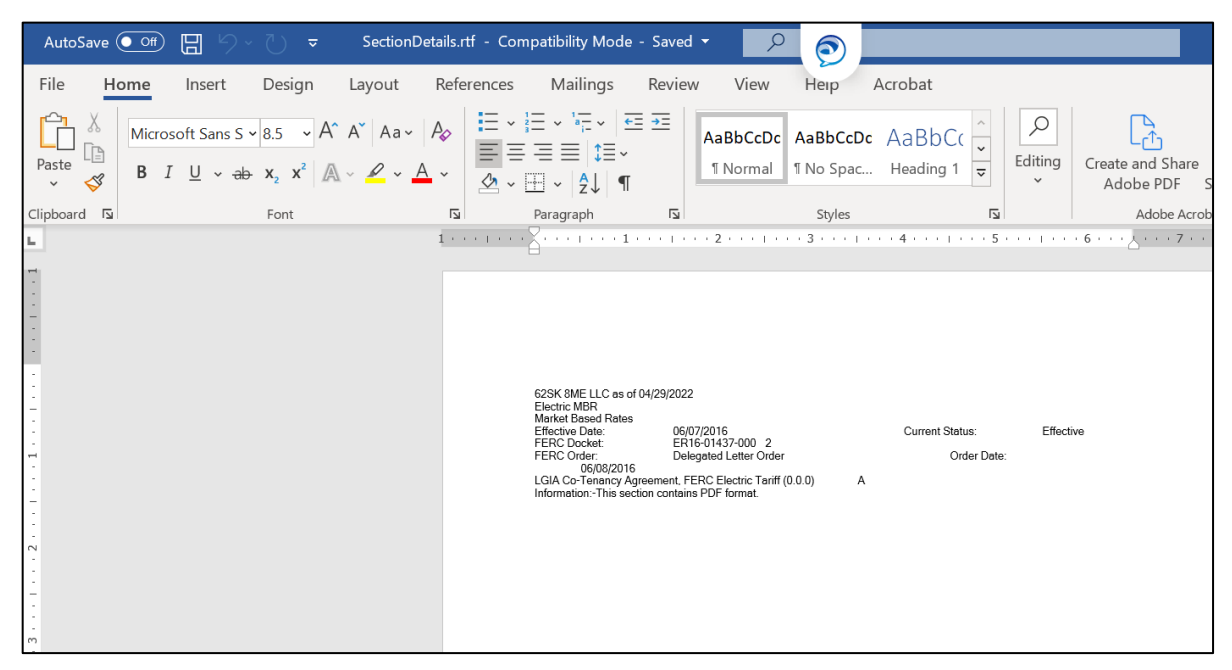

Figure 21 – Downloaded Document

9. The document can be saved or printed.

# **View All Activity**

1. Click the **All Activity** link to view all Activity for a selected tariff record.

|                                                                                                    |        |                |            |                 | ٦             | eTarif                | f             |                   |
|----------------------------------------------------------------------------------------------------|--------|----------------|------------|-----------------|---------------|-----------------------|---------------|-------------------|
| Regulatory Commission                                                                                                  |        |                |            |                 | Ver. 1.14.0.0 |                       |               | Help?             |
| Regulatory commission                                                                                                  |        |                |            |                 | Tar           | iff List              | Tariff Sectio | on Search         |
|                                                                                                    |        |                |            |                 |               |                       |               |                   |
| Tariff Browcor                                                                                                    |        |                |            |                 |               |                       |               |                   |
|                                                                                                    |        |                |            |                 |               |                       |               |                   |
| Alabama Power Company - OATT Associated Service Agreements 2                                                           | 2      |                |            |                 |               |                       |               |                   |
| Current view is Ali Sections as of Today)                                                                              |        |                |            |                 |               |                       | All Activity  | iew/Export Tariff |
| List only effective sections as of: Search                                                                             |        |                |            |                 |               |                       | Lur with,     |                   |
| Reset to All Sections Locate Selected                                                                                  |        |                |            |                 |               |                       |               |                   |
|                                                                                                    | Export | Effective Date | Superseded | Status          | Change Type   | Docket#               |               | Version           |
| Service Agreement No. 708, Origis Development (New Augusta Solar & Storage) LGIA (0.0.0)<br>Table of Centente. (0.0.0) |        | 07/08/2022     |            | Ponding         | New           | EP22.2311.000         |               | 0.0.0             |
| $= 1 \operatorname{GL}(0,0,0)$                                                                                         |        |                |            | <u>r ending</u> |               | <u>E1022-2311-000</u> |               |                   |
| Appendix A. Interconnection Facilities. Network & Distribution Upgrades (0.0.0)                                        |        |                |            |                 |               |                       |               |                   |
| Appendix B, Milestones (0.0.0)                                                                                         |        |                |            |                 |               |                       |               |                   |
| Appendix C, Interconnection Details (0.0.0)                                                                            |        |                |            |                 |               |                       |               |                   |
| Appendix D, Security Arrangements Details (0.0.0)                                                                      |        |                |            |                 |               |                       |               |                   |
| Appendix E, Commercial Operation Date (0.0.0)                                                                          |        |                |            |                 |               |                       |               |                   |
| Appendix F, Addresses for Delivery of Notices and Billings (0.0.0)                                                     |        |                |            |                 |               |                       |               |                   |
| Service Agreement No. 713, Dale County Solar Project (Hybrid Project) LGIA (0.0.0)                                     |        |                |            |                 |               |                       |               |                   |
| Table of Contents, (0.0.0)                                                                                             |        |                |            |                 |               |                       |               |                   |
| $\equiv \underline{LGIA}_{(0,0,0)}$                                                                                    |        |                |            |                 |               |                       |               |                   |
| Appendix A, Interconnection Facilities, Network & Distribution Upgrades (0.0.0)                                        |        |                |            |                 |               |                       |               |                   |
| Appenaix B, Milestones (U.U.U)                                                                                         |        |                |            |                 |               |                       |               |                   |

Figure 22 – All Activity Link

2. The link will open the section activity page.

| Federal Energy                                                                          |         | eTariff<br>Ver. 1.14.0.0 |            |         |            |         |             |                   |
|-----------------------------------------------------------------------------------------|---------|--------------------------|------------|---------|------------|---------|-------------|-------------------|
|                                                                                         |         |                          |            |         | Tari       | ff List | Tariff Sect | ion Search        |
| Section Activity<br>Alabama Power Company - OATT Associated Service A                   | greemer | ıts 2                    |            |         |            |         |             | Back              |
| Section Title                                                                           |         |                          | Eff Date   |         |            |         | Order Date  |                   |
| Service Agreement No. 708, Origis Development (New Augusta Solar & Storage) LGIA. 0.0.0 | 609     | Pending                  | 07/08/2022 | Pending | 07/08/2022 |         |             | ER22-2311-<br>000 |

Figure 23- Section Activity Screen

The Section Activity page shows additional information, including intermediate tariff status and tariff record action conditions, the date the action occurred, FERC order information and FERC order date.

# **Tariff Section Search**

1. Click the Tariff Section Search button in the Tariff List screen to access additional data fields used to locate Tariffs or Tariff Sections.

| Federal Energy |                       |                |                                       |            | eTariff   |                |                |  |  |  |
|----------------|-----------------------|----------------|---------------------------------------|------------|-----------|----------------|----------------|--|--|--|
|                | Regulatory Commission |                |                                       | Tariff Lis | t Ta      | riff Section S | earch          |  |  |  |
| Tariff Li      | st                    |                |                                       |            |           |                |                |  |  |  |
| Tariff Program | Select Program        | Company Name   |                                       | Find Ta    | ariffs Al | l Tariffs      |                |  |  |  |
| Tariff Status  | Select Status         | ▼ Tariff Title |                                       |            |           |                |                |  |  |  |
|                |                       |                |                                       |            |           |                | 1 <u>2 3 4</u> |  |  |  |
| Company Name   |                       |                | Tariff Title                          |            | Program   | Status         | Export         |  |  |  |
| Acacia Natural | Gas Corporation       |                | 311 Statement of Operating Conditions |            | NGPA Gas  | Pending        | Export         |  |  |  |

Figure 24- Tariff Section Search Button

- 2. Select from Selected Tariffs chosen from the Tariff Titles on the right or click the **All Tariffs** radio button to select from the parameters shown below.
- 3. Enter data in any of the fields and select a company(s) or an entire industry program to search for Tariff information.

| Federa<br>Re                                                           | al Energy<br>egulatory Commission                                                                                                    |                                                                       | Ve                                                                                                    | eTariff<br>er. 1.13.0.0<br>Tariff List Tar                                                                             | Help?<br>riff Section Search |
|------------------------------------------------------------------------|----------------------------------------------------------------------------------------------------|-----------------------------------------------------------------------|----------------------------------------------------------------------------------------------------|----------------------------------------------------------------------------------------------------|------------------------------|
| Tariff Sectio                                                          | on Search                                                                                                    |                                                                       |                                                                                                    |                                                                                                    |                              |
| Section Status                                                         | Selected Tariffs     All Tariffs     Accepted                                                                                                    | Tariff Program<br>Tariff Status                                       | Select Program V Company Name                                                                                                    |                                                                                                    | Find Tariffs All Tariffs     |
|                                                                        | Cancelled ConditionallyAccepted ConditionallyEffective Effective OBE                                                                                                    | Company Na<br>0HAM WHA<br>2014 ESA P<br>2015 ESA P                    | Ime<br>M8 SOLAR, LLC<br>roject Company, LLC<br>roject Company, LLC                                                                                                    | Tariff Title<br>FERC Electric Tariffs<br>2014 ESA Project Cor<br>2015 ESA Project Cor                                  | mpany, LLC                   |
|                                                                        | Pending Rejected Superseded Suspended                                                                                                    | 2018 ESA P<br>2018 ESA P<br>276FED WH<br>299F2M WH                    | roject Company, LLC<br>IAM8 SOLAR, LLC<br>IAM8 SOLAR, LLC                                                                                                    | Tariffs, Rate Schedule<br>Agreements<br>FERC Electric Tariffs<br>FERC Electric Tariffs                                 | is, and Service              |
| From Date<br>To Date                                                   | U Tolled Withdrawn                                                                                                    | 3 Bear Delan<br>3 Phases Re<br>325MK 8ME<br>360Recyclin               | ware Operating-NM, LLC enewables Inc. LLC g                                                                                                    | Tariffs<br>Market Based Rates<br>FERC Electric Tariff<br>FERC Electric MBR T                                           | ariff                        |
| Section Title<br>Build Query<br>Section Text<br>Build Query<br>Docket# |                                                                                                    | 3C Solar LLU                                                          | C<br>roup, Inc.                                                                                                    | 3C Solar LLC MBR Ta<br>3Degrees Group, Inc.<br>Tariff                                                                  | FERC Electric                |
| Search Sections                                                        |                                                                                                    |                                                                       |                                                                                                    | iotal nu                                                                                                    | mber of tariffs # 0000       |
| There are no sections ma                                               | atched to the given search criteria.<br>The tariff viewer is being provided to h<br>provisions is based on the best efforts o<br>particular point in time. Reference shou | elp the public review<br>of Commission staff,<br>Id be made to the Co | Disclaimer:<br>tariff provisions electronically. The rendition of the<br>but does not necessarily represent the rates or term<br>mmission orders to establish the filed rates or terms | tariff provisions and the status of thes<br>is and conditions of service on file at an<br>s and conditions of service. | e<br>Iy                      |

Figure 25 - Tariff Section Search Screen

# Section Title and Section Text Build Queries

1. Click on the **Build Query** link under the section title or section text headings.

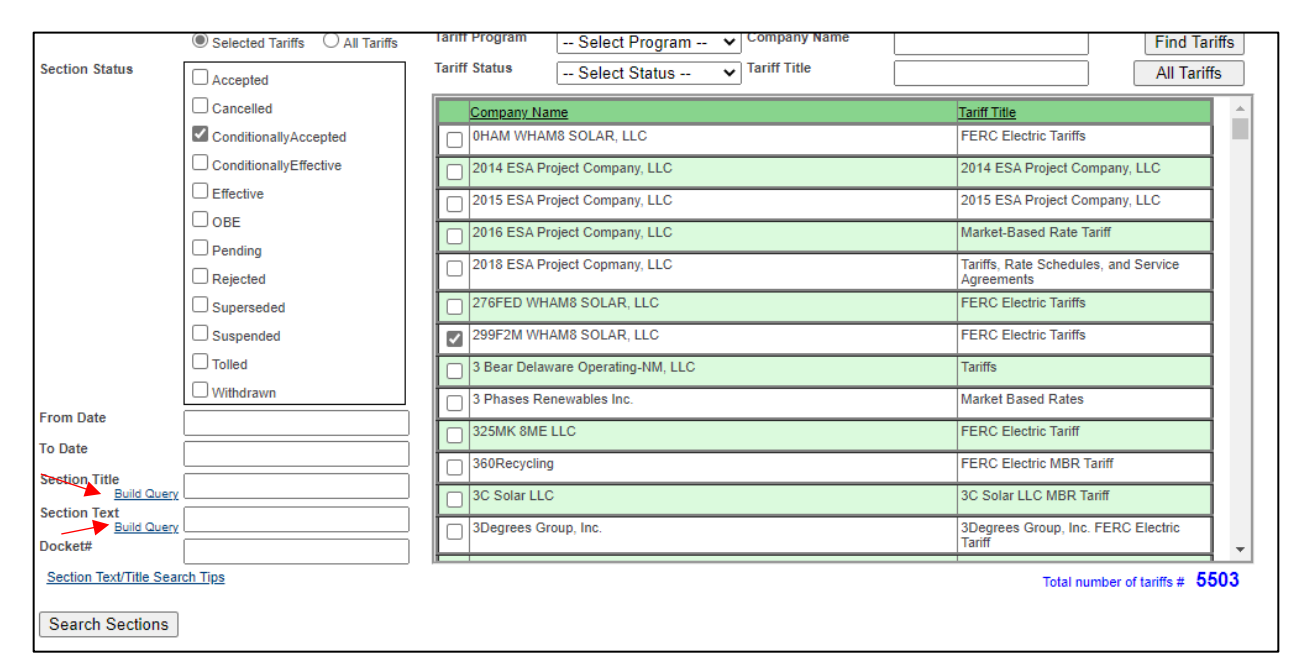

Figure 26 -Build Queries

- 2. Select one of the Operator categories. Their operation is described in the Section Text/Title Search Tips
- 3. Input any specific text in any of the keyword fields.

**Note:** the NEAR search will not search for certain words listed in the Section Text/Title Search Tips

| Search Text Builder |                         | X |
|---------------------|-------------------------|---|
|                     | []                      |   |
| Select operator:    | ● AND ○ OR ○ NOT ○ NEAR |   |
| First Keyword:      | AND                     |   |
| Second Keyword:     | rates<br>AND            |   |
| Next Keyword:       | electric AND            |   |
| Next Keyword:       | AND                     |   |
| Next Keyword:       |                         |   |
| ОК                  | Cancel                  |   |

**Figure 27 – Query Fields** 

- 4. Click the Ok button.
- 5. Enter the appropriate information in the fields provided.
- 6. Click in the box to the left of the appropriate company name.
- 7. Click the Search Sections Button on the bottom left corner of the screen.
- 8. The Tariff related to the selected criteria displays on the bottom of the page.

| Search Sections             | Print/View Sections       |                                                       |            |            |                      |
|-----------------------------|---------------------------|-------------------------------------------------------|------------|------------|----------------------|
| ariffs found: 264,313       |                           |                                                       |            |            |                      |
|                             |                           |                                                       |            |            | 1 2 3 4 5 6 7 8 9 10 |
| Company Name                | Tariff Title              | Section Title                                         | Eff Date   | Status     | Docket#              |
| 0HAM WHAM8 SOLAR, LLC       | FERC Electric Tariffs     | 0HAM MBR, Market-Based Rate Tariff, 0.0.0             | 08/14/2021 | Effective  | ER21-2128-000        |
| 2014 ESA Project Company,   | 2014 ESA Project Company, | . 2014 ESA Project Company, LLC - MBR, 1.0.0          | 06/04/2015 | OBE        | ER15-1496-000        |
| 2014 ESA Project Company,   | 2014 ESA Project Company, | 2014 ESA Project Company LLC Supplemental MBR, 1.0.0  | 04/14/2015 | Effective  | ER15-1496-001        |
| 2015 ESA Project Company,   | 2015 ESA Project Company, | 2015 ESA Project Company, LLC, 1.0.0                  | 07/01/2015 | Effective  | ER15-2009-000        |
| 2016 ESA Project Company,   | Market-Based Rate Tariff  | Tariff Volume No. 1, Market-Based Rate Tariff, 0.0.1  | 11/01/2016 | Effective  | ER17-252-001         |
| 2016 ESA Project Company,   | Market-Based Rate Tariff  | Tariff Volume No. 1, Market-Based Rate Tariff, 0.0.0  | 11/01/2016 | OBE        | ER17-252-000         |
| 2018 ESA Project Copmany,   | Tariffs, Rate Schedules,  | Tariff Volume No. 1. Market Based Rates Tariff. 0.0.0 | 07/31/2019 | OBE        | ER19-2343-000        |
| 2018 ESA Project Copmany,   | Tariffs, Rate Schedules,  | Tariff Volume No. 1, Market Based Rates Tariff, 0.0.0 | 09/01/2019 | Effective  | ER19-2343-001        |
| 276FED WHAM8 SOLAR,<br>LLC  | FERC Electric Tariffs     | 276FED MBR, Market-Based Rate Tariff, 0.0.0           | 08/14/2021 | Effective  | ER21-2129-000        |
| 299F2M WHAM8 SOLAR,     LLC | FERC Electric Tariffs     | MBR. Market-Based Rate Tariff. 0.1.0                  | 12/03/2021 | Effective  | ER22-529-001         |
| 299F2M WHAM8 SOLAR,<br>LLC  | FERC Electric Tariffs     | MBR, Market-Based Rate Tariff, 0.0.0                  | 12/09/2021 | OBE        | ER22-529-000         |
| 3 Bear Delaware Operating   | Tariffs                   | Tariff, F.E.R.C. No. 1.0.0, 1.0.0                     | 06/15/2018 | Superseded | IS18-620-000         |
| 3 Bear Delaware Operating   | Tariffs                   | Tariff, F.E.R.C. No. 1.0.0, 1.1.0                     | 05/01/2020 | Superseded | <u>IS20-294-000</u>  |
| 3 Bear Delaware Operating   | Tariffs                   | Tariff, F.E.R.C. No. 1.0.0, 1.2.0                     | 03/01/2021 | Superseded | IS21-207-000         |
| 3 Bear Delaware Operating   | Tariffs                   | Tariff, F.E.R.C. No. 1.0.0, 1.3.0                     | 07/01/2021 | Superseded | IS21-476-000         |
| 3 Bear Delaware Operating   | Tariffs                   | Tariff, F.E.R.C. No. 1.0.0, 1.5.0                     | 03/01/2022 | Superseded | <u>IS22-265-000</u>  |
| 3 Bear Delaware Operating   | Tariffs                   | Rules and Regulations, F.E.R.C. No. 1.0.0, 1.7.0      | 04/15/2022 | Effective  | IS22-437-000         |

Figure 28 – Tariff Section Search Results

9. Click on a Section Title under the Section Title column at the bottom of the page. The Tariff Section Details Screen displays.

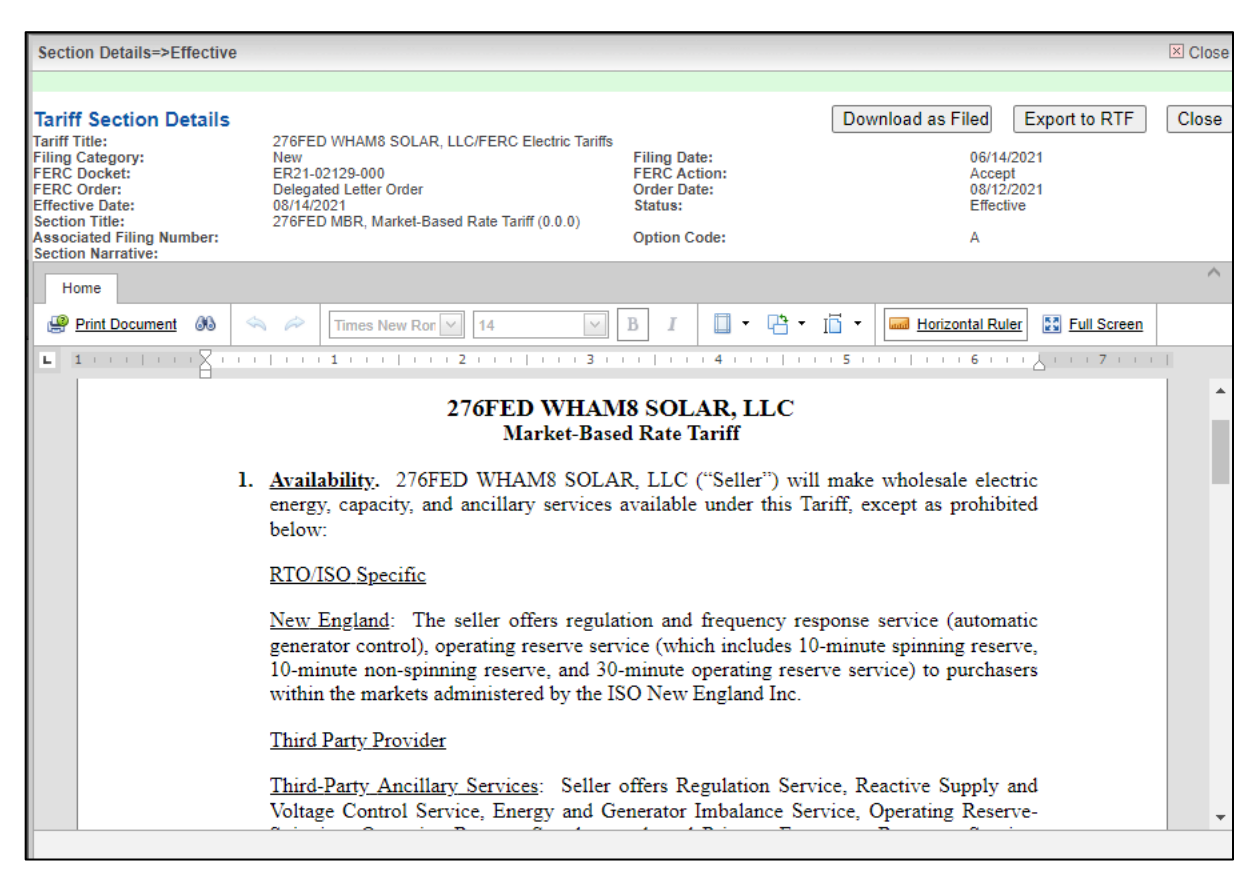

Figure 29 - Tariff Section Details Screen

10. Click the Close button to return to the Tariff List.

### **Retrieving Tariff Records in XML Format**

The Commission provides as a service to the public the ability to download currently effective tariff records of a particular tariff. The purpose of the service is to assist required filers who lose or lose access to their tariff data base to access the Commission's tariff data base and retrieve enough of their tariff data to continue making valid filings with the Commission. In addition, parties may use this feature to create new tariff data bases or tariff filings. All the data that is provided through this feature is public information and may be found in eLibrary. Please review the disclaimer above and on the Commission's eTariff Viewer web site.

The XML Column on the Tariff list screen allows viewing of the Tariff Filing XML file.

1. Click the XML link on the right side of the screen.

| Fariff List           | t                                     |                                  |                                 |                      |              |            |        |
|-----------------------|---------------------------------------|----------------------------------|---------------------------------|----------------------|--------------|------------|--------|
| Fariff Program        | Select Program                        | Company Na                       | me                              | Find Tariffs         | All Tariffs  |            |        |
| Fariff Status         | Select Status                         | <ul> <li>Tariff Title</li> </ul> |                                 |                      |              |            |        |
|                       |                                       |                                  |                                 |                      |              | $\sim$     | 1 2    |
| Company Name          |                                       |                                  | Tariff Title                    | Program              | Status       | XML        | Export |
| Dev E company         |                                       |                                  | Catch22                         | Electric TCS and MBR | Cancelleo    | <u>XML</u> | RTE    |
| Dev E company         |                                       |                                  | Catch22                         | Electric TCS and MBR | Pending      | XML        | RTF    |
| Dev E company         |                                       |                                  | Sandbox Test                    | Electric TCS and MBR | Cancelled    | <u>XML</u> | RTE    |
| Dev F company         |                                       |                                  | Sandbox Test                    | Power Adminstrations | Effective    | <u>XML</u> | RTE    |
| Dev G Corporation     | 1                                     |                                  | <u>AAA</u>                      | NGA Gas              | Cancelled    | <u>XML</u> | RTE    |
| Dev G Corporation     | 1                                     |                                  | AAA                             | NGA Gas              | Cancelled    | <u>XML</u> | RTE    |
| Dev G Corporation     | 1                                     |                                  | Sandbox Test                    | NGA Gas              | Cancelled    | <u>XML</u> | RTF    |
| Dev K Incorporatio    | n                                     |                                  | Sandbox Test                    | NGPA Gas             | Pending      | <u>XML</u> | RTE    |
| Dev O Group           |                                       |                                  | Sandbox Test                    | Oil                  | Pending      | <u>XML</u> | RTF    |
| G International Co.   |                                       |                                  | NG GAS dev                      | NGA Gas              | Effective    | <u>XML</u> | RTE    |
| G International Co.   |                                       |                                  | NG GAS dev                      | NGA Gas              | Effective    | <u>XML</u> | RTF    |
| Qais M Company        |                                       |                                  | Electric Test                   | Electric MBR         | Cancelled    | <u>XML</u> | RTE    |
| Silpa New Compar      | ny                                    |                                  | Texas Eastern Database 1        | NGA Gas              | Cancelled    | <u>XML</u> | RTF    |
| The Gas Company       | / Corp.                               |                                  | XCEL Test GAS Test              | NGA Gas              | Cancelled    | <u>XML</u> | RTE    |
| The Gas Company       | r Corp.                               |                                  | NGA_GAS Test                    | NGA Gas              | Effective    | <u>XML</u> | RTE    |
| The Gas Company       | / Corp.                               |                                  | XCEL Test GAS Test              | NGA Gas              | Cancelled    | <u>XML</u> | RTF    |
| The Gas Company       | r Corp.                               |                                  | NGA_GAS Test                    | NGA Gas              | Effective    | <u>XML</u> | RTE    |
| This is a boot door o | In a second second second from Marken |                                  | Discolat Downey LL O MDD Toolff | Classical MOD        | C dda abburg | MAR        | DTC    |

Figure 30 - Tariff List Showing XML Column

2. The XML dialogue box will display.

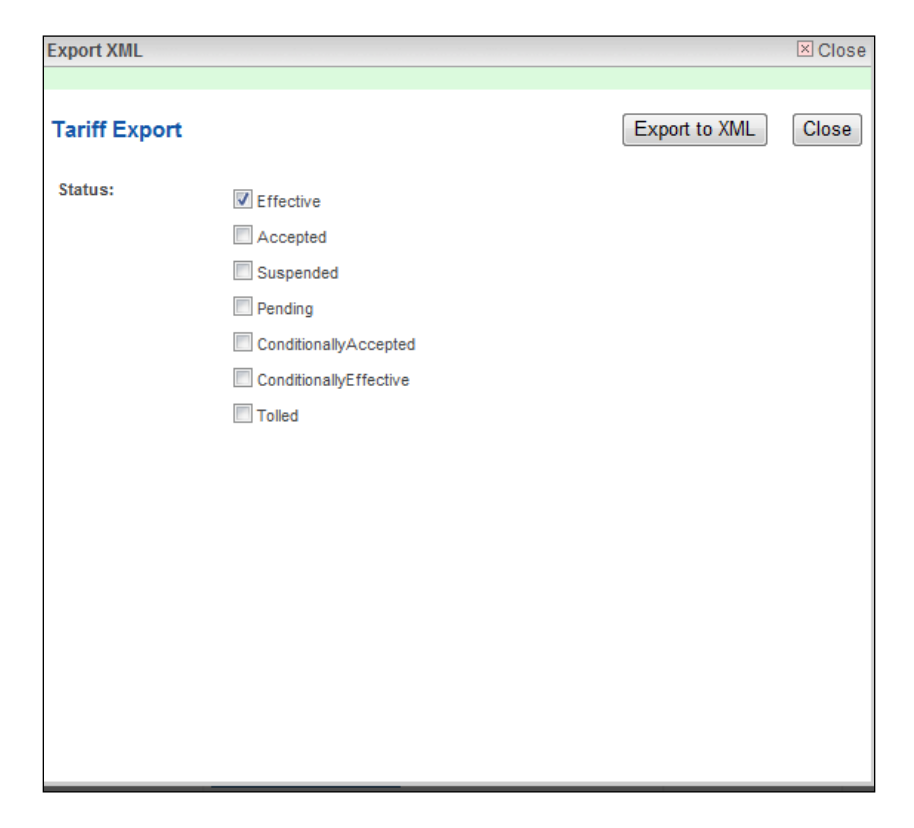

Figure 31 – Export to XML Screen

- 3. Click one or more Status to include in the XML file.
- 4. Click the Export to XML button. The File Download box appears.

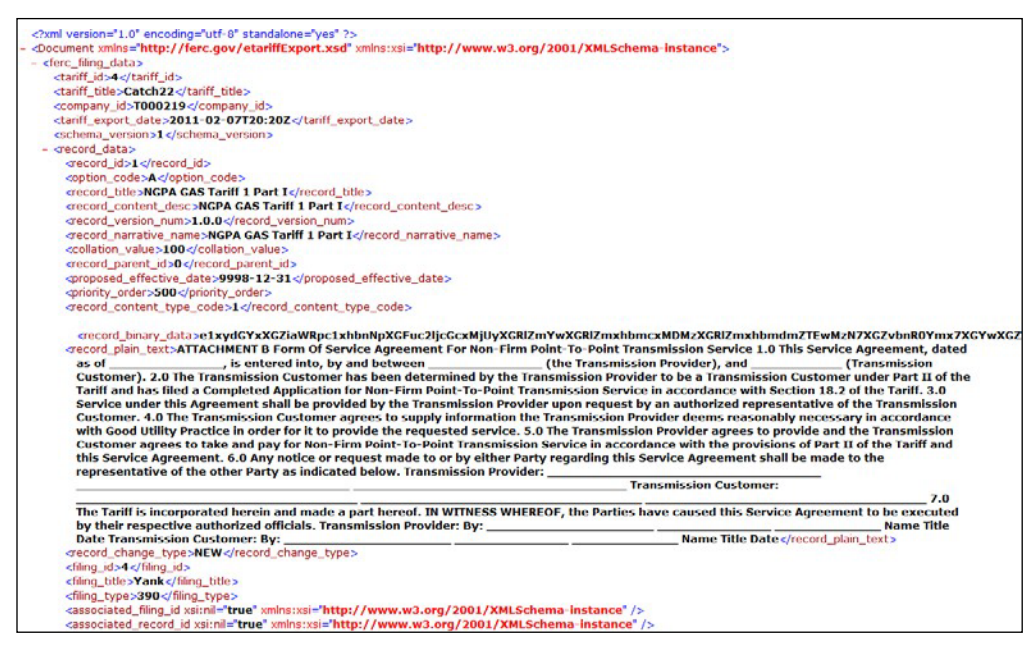

Figure 32 - XML Tariff Export File

5. It is the responsibility of the party downloading the tariff data to extract the data from the XML file and load that data in the data base and/or tariff management software of the user's choice.

# **Field Definitions**

| Tariff Program list  |                                  |  |  |  |
|----------------------|----------------------------------|--|--|--|
| Field                | Definition                       |  |  |  |
| Electric MRB         | Electric Market Based Rate       |  |  |  |
| Electric TCS and MBR | Electric Tax Collected at Source |  |  |  |
| NGA Gas              | North East Gas Association       |  |  |  |
| NGPA Gas             | Natural Gas Policy Act           |  |  |  |
| Oil                  | Oil Companies                    |  |  |  |
| Power Administration | Power Administration Companies   |  |  |  |

| Tariff Status Options |                                                                                |  |  |  |
|-----------------------|--------------------------------------------------------------------------------|--|--|--|
| Field                 | Description                                                                    |  |  |  |
| Cancelled             | Tariff no longer effective                                                     |  |  |  |
| Effective             | An active Tariff                                                               |  |  |  |
| Pending               | A Tariff filed with FERC for the first time, but no action has yet been taken. |  |  |  |

| Section Status Options  |                                                                               |  |  |  |  |
|-------------------------|-------------------------------------------------------------------------------|--|--|--|--|
| Field                   | Description                                                                   |  |  |  |  |
| Accepted                | The Tariff section has been accepted by FERC at a specific point in time.     |  |  |  |  |
| Conditionally/Accepted  | The Tariff section is accepted conditioned upon the final Commission action.  |  |  |  |  |
| OBE                     | The Tariff section is Overtaken by Events                                     |  |  |  |  |
| Conditionally/Effective | The Tariff section is effective conditioned upon the final Commission action. |  |  |  |  |
| Pending                 | Filed with FERC, but no action yet taken.                                     |  |  |  |  |
| Effective               | Tariff section Accepted by FERC and effective at a given instance in time.    |  |  |  |  |

| Rejected   | Tariff section rejected by the Commission.                                                              |
|------------|----------------------------------------------------------------------------------------------------|
| Superseded | Tariff section that was accepted and effective at a given instance in time, by no longer effective.     |
| Suspended  | Tariff section suspended by the Commission.                                                             |
| Tolled     | Action on the Tariff section is deferred. The Tolled section is not subject to a statutory action date. |
| Withdrawn  | Tariff section was removed by the company before it was processed.                                      |

| Additional Fields |                                                                                                    |  |  |  |  |
|-------------------|----------------------------------------------------------------------------------------------------|--|--|--|--|
| Field             | Description                                                                                                    |  |  |  |  |
| Company Name      | Enter Company you are searching on for the Tariff                                                                                  |  |  |  |  |
| Tariff Title      | Enter the name of the Tariff (optional)                                                                                            |  |  |  |  |
| From Date         | Click in this field to pull up a calendar. Date range of the selected Tariff. Default of no entry is ALL.                          |  |  |  |  |
| To Date           | Click in this field to pull up a calendar.                                                                                         |  |  |  |  |
| Section Title     | Enter the word(s) to be searched for in the Section Title.<br>These are simple word or phrase searches only.                       |  |  |  |  |
| Section Text      | Enter the word(s) to be searched for in the Section Text.<br>These are simple word or phrase searches only.                        |  |  |  |  |
| Docket Number     | Enter the Docket Number. The Docket number can either be a short label or a complete Docket number, ex. ER10-11 or ER10-00011-000. |  |  |  |  |

#### XML Schema Version 1

Click on the link to view the XML Schema Version 1 file. XML Schema Version 1 (ferc.gov)

# Data Dictionary

### Filing Data

This data defines the data necessary to be provided with each Tariff Filing.

| Business<br>Name<br>(1) | Element<br>Name<br>(2) | Definition of Data<br>Element<br>(3)                                                                                                    | Field<br>Format<br>(length)<br>(4) | Valid<br>Value<br>s (5)                         | Usage<br>Responsibili<br>ty<br>Conditions<br>(6)                                                                                                    |
|-------------------------|------------------------|----------------------------------------------------------------------------------------------------|------------------------------------|-------------------------------------------------|----------------------------------------------------------------------------------------------------|
| Schema Version          | schema_version         | The version of the XML<br>schema used to create the<br>specific Tariff Record<br>export.                                                                                                    | Numeric (10)                       | Any number<br>between 1<br>and<br>2,147,483,648 | Required.                                                                                                    |
| Tariff Identifier       | tariff_id              | A unique identifier for the<br>Tariff Submitter's database<br>assigned by the Tariff<br>Submitter as it pertains to the<br>database being modified by<br>the Tariff Filing. This can be<br>any value in the allowable<br>range of numbers, but it must<br>be unique for each Tariff<br>Submitter's database. A Tariff<br>Submitter may have more<br>than one active database. | Numeric (10)                       | Any number<br>between 1<br>and<br>2,147,483,648 | Required.<br>Assigned and provided by the Tariff<br>Submitter. The Tariff Identifier of the<br>database <b>cannot</b><br>change.                                                                                                    |
| Tariff Title            | <i>tariff_title</i>    | The name of the database<br>assigned by the Tariff<br>Submitter.                                                                                                    | Alphanumeric<br>(100)              | Free form text.                                 | Required only when creating a new<br>database. After the initial submission, the<br>Tariff Identifier is used, and this data<br>element may be left blank.<br>Assigned and provided by the Tariff<br>Submitter. The Tariff Title of the database<br><b>cannot</b> change. |

August 2022

| Business<br>Name<br>(1)     | Element<br>Name<br>(2)    | Definition of Data<br>Element (3)                                                                                                    | Field<br>Format<br>(length)<br>(4) | Valid Values<br>(5)                          | Usage<br>Responsibili<br>ty<br>Conditions<br>(6<br>)                                                                                                    |
|-----------------------------|---------------------------|----------------------------------------------------------------------------------------------------|------------------------------------|----------------------------------------------|----------------------------------------------------------------------------------------------------|
| Company<br>Identifier       | <i>company_id</i>         | A FERC-designated Company<br>Identifier code used to identify<br>an entity required to submit<br>Tariff Filings to FERC pursuant<br>to Title 18 Code of Federal<br>Regulations Parts 35, 154, 284,<br>300, 341 or other<br>Parts as required by FERC. | Alphanumeric<br>(10)               | Free form text                               | Required.<br>Assigned by FERC and provided in the<br>Tariff Filing by the Tariff Submitter.                                                                                                    |
| Tariff Export Date          | <i>tariff_export_date</i> | Date the tariff record export file was created                                                                                                    | Date (17)                          | YYYY-MM-<br>DDThh:mmZ                        | A tariff data base is dynamic. The<br>Commission's tariff data base contents can<br>change at any time and on any day<br>throughout the year.<br>"T" stands for time value start and 'Z'<br>stands for universal time. |
| Schema Version              | schema_version            | The version of the XML schema used to create the specific Tariff Filing.                                                                                                    | Numeric (10)                       | Any number<br>between 1 and<br>2,147,483,648 | Required.                                                                                                    |
| Export<br>Schema<br>Version | export_schema_version     | The version of the XML<br>schema used to create the<br>specific Tariff Record export<br>file.                                                                                                    | Numeric (10)                       | Any number<br>between 1 and<br>2,147,483,648 | Not required to re-establish a tariff record data base. Provided to distinguish between different etariffExport.xsd.                                                                                                   |

#### **Tariff Record Content Data**

This provides the data for each Tariff Record.

| Business Name<br>(1)           | Element Name<br>(2) | Definition of Data<br>Element<br>(3)                                                                                                    | Field<br>Format<br>(length)<br>(4) | Valid Values<br>(5)                             | Usage<br>Responsibility<br>Conditions<br>(6<br>)                                                                                                    |
|--------------------------------|---------------------|----------------------------------------------------------------------------------------------------|------------------------------------|-------------------------------------------------|----------------------------------------------------------------------------------------------------|
| Tariff<br>Record<br>Identifier | record_id           | An identifier for the<br>Tariff Record within a<br>given database that<br>will not change as a<br>result of revisions to<br>the content of the<br>Tariff Record (with<br>same or different<br>effective dates). No<br>two different Tariff<br>Records in the same<br>database may have<br>the same Tariff Record<br>Identifier. | Numeric (10)                       | Any number<br>between 1<br>and<br>2,147,483,648 | Required.<br>Assigned by the Tariff Submitter.<br>Each Tariff Record in the database has<br>an associated Tariff Record Identifier<br>number that does not change with each<br>revision within a given database.<br>The Tariff Record Identifier is not used<br>for collation and does not have to be<br>assigned sequentially. |
| Option Code                    | option_code         | An identifier that<br>designates the<br>alternative Tariff<br>Record option being<br>submitted. An<br>identifier that<br>designates the<br>primary Tariff Record<br>as "A" and designates<br>all alternative Tariff<br>Record options being<br>submitted, if any,<br>sequentially in                                            | Character (1)                      | "A" thru "Z"<br>allowed.                        | Required.<br>Provided by the Tariff Submitter.<br>Default (no more than one option is<br>provided) is "A".                                                                                                    |

|                        |              | alphabetic order.                             |                      |                    |                                                                                                    |
|------------------------|--------------|-----------------------------------------------|----------------------|--------------------|----------------------------------------------------------------------------------------------------|
| Tariff Record<br>Title | record_title | The name of the<br>Tariff Record<br>contents. | Alphanumeric<br>(60) | Free form<br>text. | Required, if Tariff Record is a first-level<br>Parent or in a Whole Document<br>Format.<br>Optional in other cases.<br>Assigned by the Tariff<br>Submitter.<br>This field may be used in a database<br>generated Table of Contents. |

| Business<br>Name<br>(1)             | Element<br>Name<br>(2) | Definition of Data<br>Element (3)                                                        | Field<br>Format<br>(length)<br>(4) | Valid<br>Value<br>s (5)                                                                       | Usage<br>Responsibili<br>ty<br>Conditions<br>(6<br>)                                                                                                    |
|-------------------------------------|------------------------|------------------------------------------------------------------------------------------|------------------------------------|-----------------------------------------------------------------------------------------------|----------------------------------------------------------------------------------------------------|
| Record<br>Content<br>Description    | record_content_desc    | Textual description of the<br>Tariff Record.                                             | Alphanumeric<br>(25)               | Free form<br>text.                                                                            | Required.<br>Assigned by the Tariff Submitter.<br>This field may be used in a database<br>generated Table of Contents.                                                                                                    |
| Record<br>Version<br>Number         | record_version_num     | A representation of the<br>version (designation) of the<br>Tariff Record.                | Alphanumeric<br>(10)               | x.y.z<br>x = revision<br>number<br>y =<br>substitute<br>number<br>z =<br>"squeezed"<br>number | Conditional based on Type of Filing.<br>This information is not used to determine<br>actual status of a Tariff Record. It is not<br>used in any automated fashion other than<br>display (possibly in the table of contents).<br>This data is provided for ease of business<br>and FERC referencing only. |
| Record<br>Narrative<br>Name         | record_narrative_name  | An additional narrative description of the Tariff Record.                                | Alphanumeric<br>(254)              | Free form text                                                                                | Optional.                                                                                                    |
| Tariff Record<br>Collation<br>Value | collation_value        | A value that will determine<br>the sort order in which the<br>Tariff Records are merged. | Numeric (25)                       | Any number<br>between 1<br>and<br>2,147,483,648                                               | Required.<br>Assigned by the Tariff Submitter.                                                                                                    |

| Tariff Record<br>Parent<br>Identifier | record_parent_id | Provides the hierarchical<br>structure to identify the<br>higher-level part of the<br>database to which this Tariff<br>Record belongs. | Numeric (10) | Any number<br>between 0<br>and<br>2,147,483,648 | Required.<br>Assigned by the Tariff Submitter. If the<br>Tariff Submitter chooses not to use the<br>functionality of this field, they must still<br>populate the field with "0". Otherwise, the<br>value must be a valid Tariff Record<br>Identifier. |
|---------------------------------------|------------------|----------------------------------------------------------------------------------------------------|--------------|-------------------------------------------------|----------------------------------------------------------------------------------------------------|
|---------------------------------------|------------------|----------------------------------------------------------------------------------------------------|--------------|-------------------------------------------------|----------------------------------------------------------------------------------------------------|

| Business<br>Name<br>(1)                     | Element<br>Name<br>(2)       | Definition of Data<br>Element (3)                                                                                                    | Field<br>Format<br>(length)<br>(4) | Valid<br>Value<br>s (5)                          | Usage<br>Responsibili<br>ty<br>Conditions<br>(6<br>)                                                                                                    |
|---------------------------------------------|------------------------------|----------------------------------------------------------------------------------------------------|------------------------------------|--------------------------------------------------|----------------------------------------------------------------------------------------------------|
| Tariff Record<br>Proposed<br>Effective Date | proposed_effective_date      | The proposed effective date for the specified Tariff Record.                                                                                                    | Date (10)                          | YYYY-MM-DD                                       | Required.<br>Assigned by the Tariff Submitter.                                                                                                    |
| Record<br>Effective<br>Priority Order       | priority_order               | A positive integer that directs<br>which of multiple changes of<br>a given Tariff Record (the<br>same Tariff Record Identifier)<br>proposed to go into effect on<br>the same day, will take<br>precedence, i.e., the Tariff<br>Record with the highest<br>numeric value will supersede<br>any other Tariff Records with<br>the same Record Identifier<br>also proposed to be effective<br>for that day. | Numeric (10)                       | Any number<br>between 1<br>and<br>2,147,483,648  | Required.<br>Assigned by the Tariff Submitter.<br>Default value should allow for priority<br>values below and above the Tariff Record<br>of a specific Tariff Record Proposed<br>Effective Date initial value (for example:<br>500). The value must be unique for a<br>specific Tariff Record for a specific Tariff<br>Record Proposed Effective Date.<br>When the current database is assembled<br>for a particular effective date and there are<br>multiple Tariff Records with the same<br>Record Identifier and the same effective<br>date, the approved Tariff Record for that<br>effective date with the highest Record<br>Effective Priority Order number will be the<br>effective Tariff Record. |
| Record<br>Content Type<br>Code              | record_content_type_cod<br>e | The version of the software<br>used to create the specific<br>Tariff Record.                                                                                                    | Numeric (10)                       | See list of<br>codes posted<br>@<br>www.ferc.gov | Conditional based on Type of Filing and/or<br>structure of database.<br>Provided by the Tariff Submitter.                                                                                                    |
| Record Binary<br>Data                       | record_binary_data           | The actual Tariff Record content.                                                                                                    | Binary (10 MB)                     | Binary<br>Base64 bit<br>encoded file<br>content  | Conditional based on Type of Filing and/or<br>structure of database.<br>Provided by the Tariff Submitter.                                                                                                    |

| Business<br>Name<br>(1)       | Element<br>Name<br>(2) | Definition of Data<br>Element (3)                                                                                                    | Field<br>Format<br>(length)<br>(4) | Valid<br>Value<br>s (5)                          | Usage<br>Responsibili<br>ty<br>Conditions<br>(6<br>)                                                                                                    |
|-------------------------------|------------------------|----------------------------------------------------------------------------------------------------|------------------------------------|--------------------------------------------------|----------------------------------------------------------------------------------------------------|
| Record<br>Change Type         | record_change_type     | A description of the type of change being requested.                                                                                                    | Alphanumeric<br>(15)               | See<br>Code<br>Values<br>Dictionar<br>Y          | Required.<br>Assigned by the Tariff Submitter. Used to<br>identify the appropriate Tariff Record<br>maintenance action. Some Type of Filings<br>restrict the choice of Record Change<br>Types.                |
| Filing Identifier             | filing_id              | A unique identifier for the<br>subject Tariff Filing for the<br>Tariff Submitter.                                                                                                    | Numeric (10)                       | Any number<br>between 1<br>and<br>2,147,483,648  | Required.<br>Assigned and provided by the Tariff<br>Submitter.<br>This can be any value in the valid range of<br>numbers, but it must be unique across all<br>Tariff Filings for a specific Tariff Submitter. |
| Filing Title /<br>Description | filing_title           | The title given to the Tariff<br>Filing by the Tariff<br>Submitter.                                                                                                    | Alphanumeric<br>(80)               | Free form<br>text.                               | Not required to re-establish a tariff record data base. This data provided only for providing a user with a visual key for the Tariff Record.                                                                 |
| Type of Filing<br>Code        | filing_type            | A code that identifies the<br>specific FERC defined type of<br>Tariff Filing as set forth in<br>Title 18 Code of Federal<br>Regulations Parts 35, 154,<br>284, 300, 341 or other Parts<br>as required by the<br>Commission (e.g., initial,<br>compliance, surcharge, etc.).<br>The Type of Filing will dictate<br>the data requirements for the<br>subject filing | Numeric (10)                       | See list of<br>codes posted<br>@<br>www.ferc.gov | Required.                                                                                                    |

August 2022

| Business<br>Name<br>(1)         | Element<br>Name<br>(2) | Definition of Data<br>Element (3)                                                                                                    | Field<br>Format<br>(length)<br>(4) | Valid<br>Value<br>s (5)                                                                                                    | Usage<br>Responsibili<br>ty<br>Conditions<br>(6<br>)                                                                                                    |
|---------------------------------|------------------------|----------------------------------------------------------------------------------------------------|------------------------------------|----------------------------------------------------------------------------------------------------|----------------------------------------------------------------------------------------------------|
| Associated<br>Filing Identifier | associated_filing_id   | The Tariff Filing Identifier<br>associated with a previously<br>filed Tariff Record which the<br>subject Tariff Record<br>replaces.<br>Note: This is used in<br>conjunction with the<br>Associated Record<br>Identifier and the<br>Associated Option Code<br>(below).                                                                               | Numeric (10)                       | Number<br>between 1<br>and<br>2,147,483,648<br>used by the<br>Tariff<br>Submitter in<br>a previous<br>Tariff Filing                  | Conditional.<br>Assigned by the Tariff Submitter.<br>This is not applicable to all Type of Filings.<br>Where the Type of Filings permits or<br>requires its use, it must refer to a<br>previous Tariff Filing, and the value should<br>be that previous Tariff Filing's Filing<br>Identifier. |
| Associated<br>Record Identifier | associated_record_id   | This is used to associate the<br>specific content with a<br>previously filed Tariff Record.<br>For example, withdrawal<br>Tariff Filings must identify<br>the content being requested<br>to be withdrawn.<br>Note: This is used in<br>conjunction with the<br>Associated Filing<br>Identifier (above) and<br>the Associated Option<br>Code (below). | Numeric (10)                       | Number<br>between 1<br>and<br>2,147,483,648<br>used by the<br>Tariff<br>Submitter for<br>the targeted<br>Tariff Record<br>Identifier | Conditional.<br>Assigned by the Tariff Submitter.<br>This is not applicable to all Type of Filings.<br>Where it is used, it must refer to a Tariff<br>Record Identifier in the associated filing.                                                                                             |

| Associated<br>Option Code | associated_option_code | An identifier that designates<br>the alternative associated<br>record option of a previously<br>filed Tariff Record.<br>Note: This is used in<br>conjunction with the<br>Associated Filing<br>Identifier and the<br>Associated Record<br>Identifier (above). | Character (1) | "A" thru "Z"<br>used by the<br>Tariff<br>Submitter for<br>the targeted<br>Tariff Record<br>Identifier | Conditional.<br>Assigned by the Tariff Submitter.<br>Where it is used, the value should be the<br>applicable Option Code value for the<br>Associated Record Identifier. |
|---------------------------|------------------------|----------------------------------------------------------------------------------------------------|---------------|----------------------------------------------------------------------------------------------------|----------------------------------------------------------------------------------------------------|
|---------------------------|------------------------|----------------------------------------------------------------------------------------------------|---------------|----------------------------------------------------------------------------------------------------|----------------------------------------------------------------------------------------------------|

| Business<br>Name<br>(1)     | Element<br>Name<br>(2)        | Definition of Data<br>Element (3)                                                                                                    | Field<br>Format<br>(length)<br>(4) | Valid<br>Value<br>s (5)                                                                                            | Usage<br>Responsibili<br>ty<br>Conditions<br>(6<br>)                          |
|-----------------------------|-------------------------------|----------------------------------------------------------------------------------------------------|------------------------------------|----------------------------------------------------------------------------------------------------|-------------------------------------------------------------------------------|
| Record<br>Current<br>Status | record_current_status         | Tariff record status as of the<br>Tariff Export Date.                                                                                                    | Alphanumeric<br>(15)               | Pending<br>Tolled<br>Conditionally<br>Accepted<br>Conditionally<br>Effective<br>Accepted<br>Effective<br>Suspended | Required                                                                      |
| Current<br>Effective Date   | <i>current_effective_date</i> | If the FERC Action Status for<br>the Tariff Record is Pending,<br>then the date is Tariff Record<br>Proposed Effective Date. If<br>the FERC Action Status for the<br>Tariff Record is Accepted or<br>Suspended, the date is that<br>provided by Commission<br>order. | Date (10)                          | YYYY-MM-DD                                                                                                    |                                                                               |
| FERC Order<br>Date          | ferc_order_date               | Date the FERC Order issued.                                                                                                    | Date (10)                          | YYYY-MM-DD                                                                                                    | Provide if available.                                                         |
| FERC<br>Action<br>Status    | ferc_action_status            | The status of the Tariff<br>Record before the<br>Commission.                                                                                                    | Alphanumeric<br>(15)               | Pending<br>Accepted<br>Suspended                                                                                   |                                                                               |
| Suspension<br>Motion        | suspend_motion                | An indication of whether or<br>not the Tariff Records should<br>automatically go into effect at<br>the end of the applicable<br>suspension period.                                                                                                    | Character (1)                      | "Y" or "N"                                                                                                    | Conditional based off of Type of Filing.<br>Provided by the Tariff Submitter. |